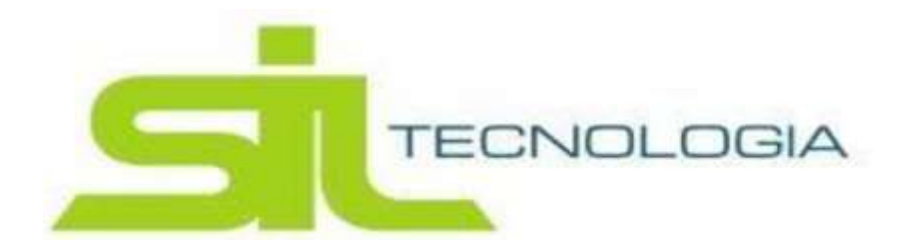

## Lançamento do ITBI acesso contribuinte

Acessar com login e senha.

| 4         |      |           |   |
|-----------|------|-----------|---|
| enha      |      |           |   |
| <b>A</b>  |      |           |   |
| -         |      |           |   |
| TX        | e:   | <b>SA</b> |   |
| Texto Ima | dem: |           | - |
| Texto Ima | aem: |           |   |

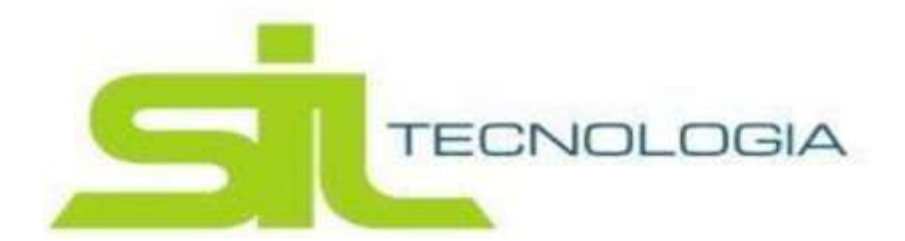

Ao logar será direcionado para o início, clicar no ícone ITBI e após incluir sinal de +

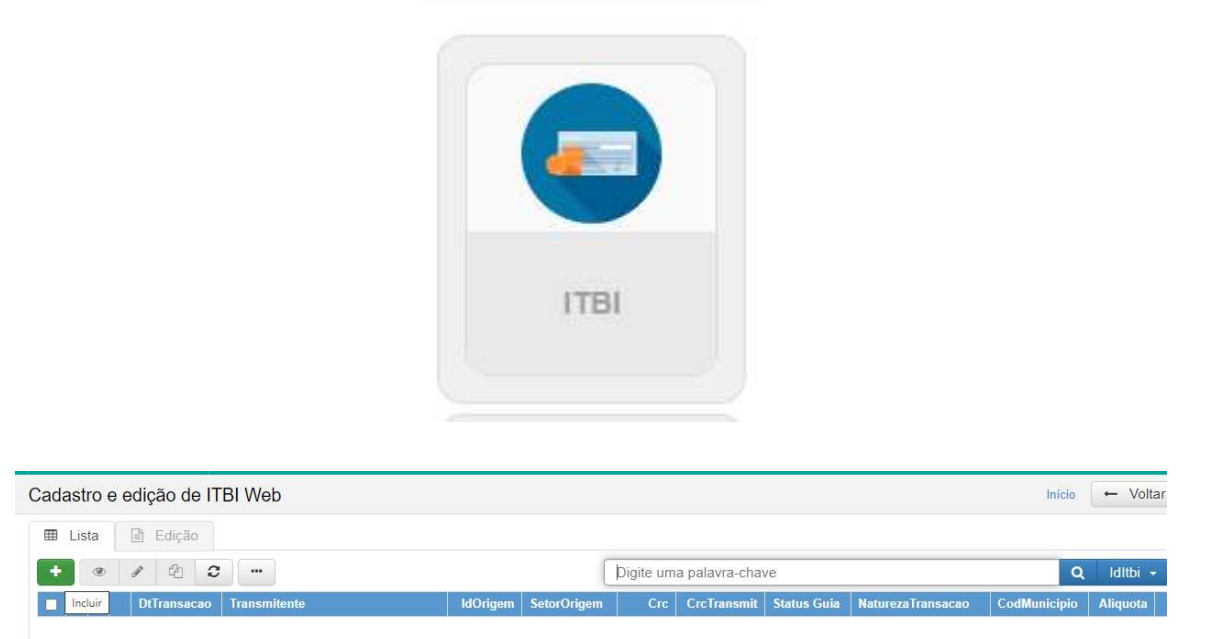

Ao informar o número da inscrição do imóvel os demais campos serão preenchidos automaticamente.

| Ação: INCLUIR    |   |                |  |
|------------------|---|----------------|--|
| dos do Imóvel    |   |                |  |
| Inscrição Imóvel | ٩ | Matrícula      |  |
| Local Imóvel     |   | Bairro         |  |
| Quadra           |   | Loteamento     |  |
| Área Terreno     |   | Área Edificada |  |

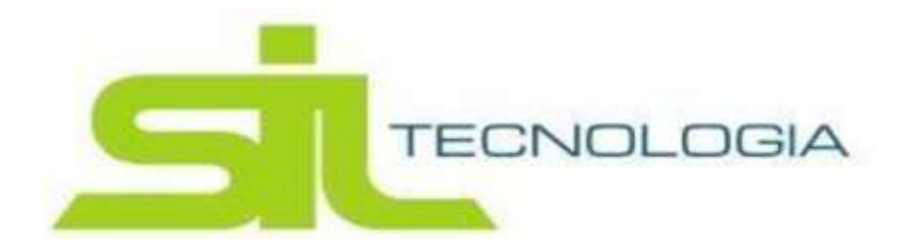

## O nome do transmitente (vendedor) também virá automático

| Management (    |   |             |   |        |
|-----------------|---|-------------|---|--------|
| CPF/CNPJ        | Q |             |   |        |
| Nome            |   |             |   |        |
| Email           |   |             |   |        |
| CEP             |   |             |   |        |
| Tipo Logradouro |   | Título      |   |        |
| Logradouro      |   |             |   |        |
| Número          |   | Complemento |   |        |
| Bairro          |   | Cidade      |   | Estado |
| Nra Dratagala   |   | Data        | m |        |

o campo adquirente (comprador) deverá ser preenchido com o CNPJ e caso o comprador já possua o cadastro na base da prefeitura e só clicar no CNPJ/CPF apresentado que será preenchido automaticamente.

| CPF/CNPJ        | 555.555.555-55 Q                                  |             |       |           |  |  |
|-----------------|---------------------------------------------------|-------------|-------|-----------|--|--|
| Contribuinte    | 555,555,555-55 EMPRESA DECLARANTE TESTE (ESPÓLIO) |             |       |           |  |  |
| Email           |                                                   |             |       |           |  |  |
| CEP             | 07400-505                                         |             |       |           |  |  |
| Tipo Logradouro | RUA                                               | Título      |       |           |  |  |
| Logradouro      | JOSE BASILIO ALVARENGA                            |             |       |           |  |  |
| Número          | 123                                               | Complemento |       |           |  |  |
| Bairro          | VILA FLORA REGINA                                 | Cidade      | ARUJA | Estado SP |  |  |

OBS: os campos marcados em vermelho são de preenchimentos obrigatórios.

Os campos em cinza não poderão ser alterados.

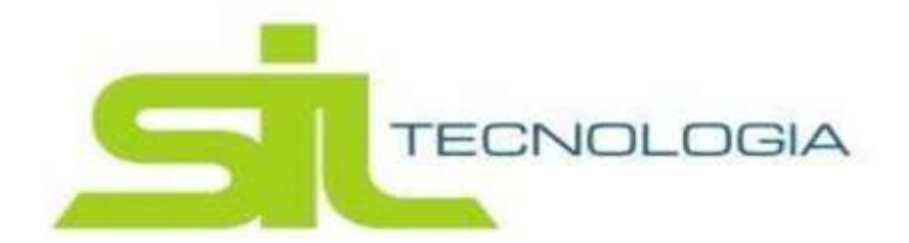

No bloco valores deverá ser informado como está sendo efetuada a transação do imóvel:

| /alores                          |         |                                                                                                    |                                                                                                   |                                                                       |                    |                                  |                                                |                               |                      |
|----------------------------------|---------|----------------------------------------------------------------------------------------------------|---------------------------------------------------------------------------------------------------|-----------------------------------------------------------------------|--------------------|----------------------------------|------------------------------------------------|-------------------------------|----------------------|
| Data Lança                       | imento  | 08/07/2024                                                                                                    |                                                                                                   |                                                                       |                    |                                  |                                                |                               |                      |
| Data Trar                        | nsação  |                                                                                                    | <b>m</b>                                                                                          |                                                                       | ento               |                                  |                                                |                               |                      |
| campo 🗲 Valor                    | r Venal |                                                                                                    |                                                                                                   | Fr                                                                    | ação               | 100.0                            | Valor                                          | da Transmissão                |                      |
| aticmet/acted a Transr<br>to for | missão  |                                                                                                    |                                                                                                   | preenc<br>doccum                                                      | her ess<br>nento o | e camo dom o<br>I seja o valor o | valor que consta no<br>lo imóvel               | Inter Vivos                   | 0                    |
| nadoa<br>da Parte Fina           | nciada  |                                                                                                    |                                                                                                   | Aliq                                                                  | uota               | 2                                | somente preencl<br>financiamento ba            | ner esse campo qua<br>ncário. | ndo houver           |
| Não Fina                         | nciada  |                                                                                                    |                                                                                                   | Alíq                                                                  | uota               | 3                                |                                                |                               |                      |
| Natureza Trar                    | nsação  | Dacao em pa                                                                                                    | gamento                                                                                           |                                                                       | ~                  |                                  |                                                |                               |                      |
| Obse                             | rvação  | Dacao em pa<br>Compra e Ver<br>Dação em pa<br>Permuta<br>Aquisição por<br>Mandatos<br>Divisões de p<br>Arrematação<br>Cessão de di | gamento<br>nda<br>gamento<br>r usucapião<br>atrimônio comu<br>adjudicação e a<br>reito/Ato oneros | m ou partilha<br>remissão<br>o.                                       |                    | Ę                                | clicar em cima da suge<br>ocorrendo com o imóv | stão para informar a<br>el.   | i transação que está |
|                                  |         | Cessão de di<br>Cessão de be<br>Todos os dem                                                                                       | reitos de compre<br>enfeitorias e con<br>nais atos transla                                        | o<br>omisso de compra e venda<br>struções em terrenos compro<br>tivos | omissad            | os                               |                                                |                               |                      |

Após incluir todas as informações clicar em salvar, que será apresentado uma mensagem que o registro foi inserido com sucesso.

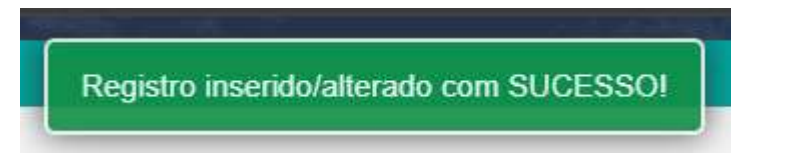

Após a inclusão será direcionado para outra tela onde está sendo demonstrado os dados informados no passo anterior.

OBS: poderá fazer qualquer alteração antes de gerar a guia do lançamento, após isso caso deseja efetuar alguma alteração deverá entrar em contato com o suporte da prefeitura.

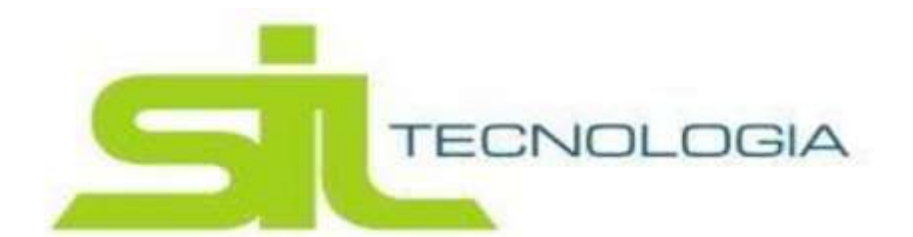

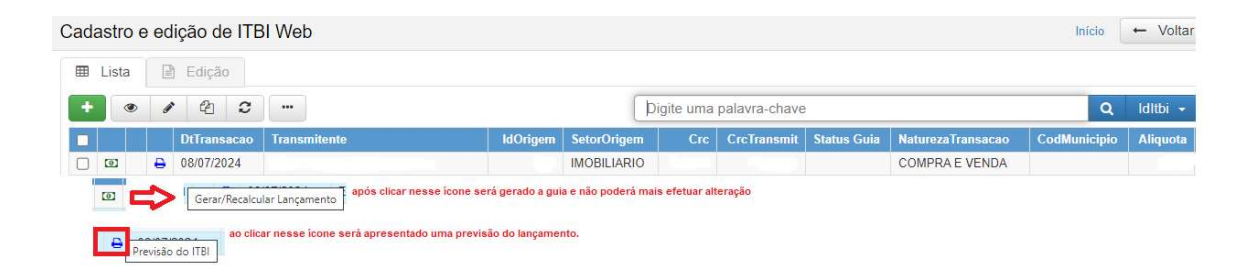

Ao clicar em gerar lançamento, clicar no ícone emitir guia para efetuar o pagamento.

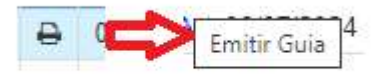